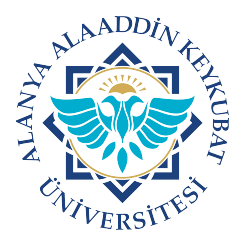

## ALANYA ALAADDİN KEYKUBAT ÜNİVERSİTESİ KAMPÜS KART ONLİNE PARA YÜKLEME

https://sym.alanya.edu.tr Bilgi İşlem Daire Başkanlığı

- Adım : <u>https://sym.alanya.edu.tr</u> adresine giriş yaptıktan sonra kullanıcı adı olarak E-posta kısmına personel için **"ad.soyad"**, öğrenciler için **"öğrenci numarası"**, parola kısmına ALKU mail adresi parolası yazılacak. Doğrulama kodu da girildikten sonra Giriş'e tıklanarak Kampüs Kart bilgi ekranına erişilecek.
  - Hesaplarına erişimde sorun yaşayanlar **Sağlık, Kültür ve Spor Daire Başkanlığı'nda** bulunan ilgili personele başvurabilirler.
  - Mail adresi parolasını <u>https://paroladegistirme.alanya.edu.tr</u> adresinden alabilirsiniz.

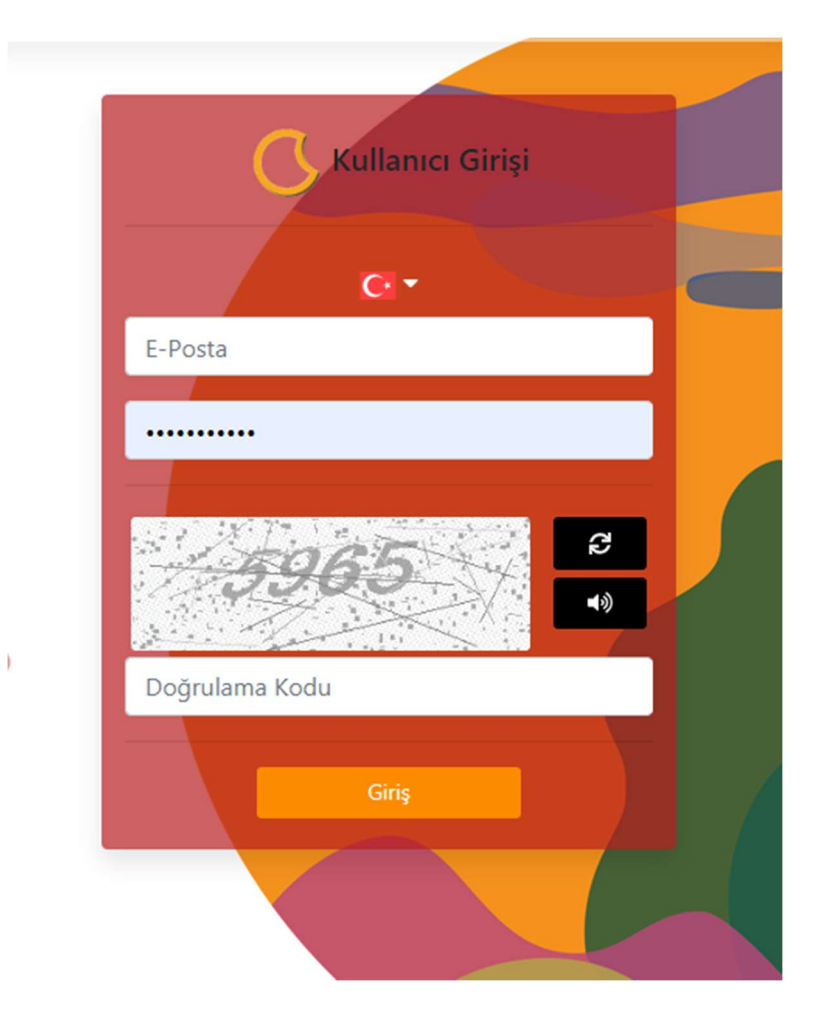

2. Adım : Kampüs Kart bilgi ekranında ad, soyad, kampüs kartında bulunan bakiye gibi bilgiler bulunmaktadır. Kampüs Karta para yüklemek isterseniz sağ üst köşede bulunan tutar kısmına istediğiniz miktarı yazarak, "Yemekhane İçin Para Yükle" butonuna tıklayarak ödeme ekranına yönlendirilecek.

| Mitare Id:                  |                                                                  | Tutar (Ti                                                          | RL)                | 5.0  | 0) |    |                                      | 书                                  |
|-----------------------------|------------------------------------------------------------------|--------------------------------------------------------------------|--------------------|------|----|----|--------------------------------------|------------------------------------|
|                             | Personel<br>Bakiye: 3,00 €<br>Bekleyen Bakiye(Provizyon): 0,00 € | (Yemekhane İçin Para Yükle)<br>Cotantaliji: Odernici İçin Alfanalı |                    |      |    |    |                                      |                                    |
|                             |                                                                  | Ocak                                                               | ۳                  | 2020 | ×  |    |                                      |                                    |
|                             | REKTÖRLÜK                                                        | Pt                                                                 | Sa                 | Ça   | Pe | Cu | Ct                                   | Pz                                 |
|                             | 0,0,0,0,0                                                        |                                                                    |                    | 01   | 02 | 03 | 04                                   | 05                                 |
| letişim Bilgileriniz        |                                                                  | 06                                                                 | 07                 | 08   | 09 | 10 | 11                                   | 12                                 |
| Adres<br>E-Posta<br>Folofon |                                                                  | 13                                                                 | 14                 | 15   | 16 | 17 | 18                                   | 19                                 |
| reletion                    |                                                                  | 20                                                                 | 21                 | 22   | 23 | 24 | 25                                   | 26                                 |
|                             |                                                                  | 27                                                                 | 28                 | 29   | 30 | 31 |                                      |                                    |
|                             |                                                                  |                                                                    | iennet<br>Obternet |      |    |    | Lippild<br>Sarge Sare<br>Sare Sarear | er<br>Rogense<br>stojaponse<br>soj |

**3.** Adım : Kampüs Kart yüklemesini sahip olunan herhangi bir bankanın kredi kartı veya debit kartı ile yapabilirsiniz. İstenen bilgileri girdikten sonra para çekimi gerçekleşirse Provizyon alındığını gösteren ekrana yönlendirilecek.

| Üreten Türkiye'nin Bankası                                     |                                       |                            |  |  |  |
|----------------------------------------------------------------|---------------------------------------|----------------------------|--|--|--|
| ALANYA ALAADDİN KEYKUBAT ÜNİVERSİTESİ STRATEJİ GELİŞTİRME D.B. |                                       |                            |  |  |  |
| VISA<br>SECURE                                                 |                                       | MasterCard.<br>SecureCode. |  |  |  |
|                                                                | Kart No :                             |                            |  |  |  |
|                                                                | Güvenlik Numarası :                   |                            |  |  |  |
|                                                                | Taksit : Tek çekim<br>Tutar : 5,00 TL |                            |  |  |  |
|                                                                | Gönder                                |                            |  |  |  |
|                                                                | TÜRKİYE HALK BANKASI A.S © 2008       |                            |  |  |  |

**4.** Adım : Provizyon işleminden sonra Kampüs Kart linkine tıklayarak Kampüs Kart bilgi ekranına erişim sağlanacak.

| Kampüs Kart                | 2         |
|----------------------------|-----------|
| Banka Provizyo             | on Sonucu |
| Provizyon İşlemi Başarılı. |           |
| ONLINE                     |           |

5. Adım : Banka üzerinden para yükleme gerçekleştikten sonra istenen miktar Bekleyen Bakiye(provizyon) alanında görülecek.

| 💶 Mifare Id:                     |                                                      | Tutar (    | TRL)                                                         | 0.0  | 00            |         |                                                     | 专                           |  |  |
|----------------------------------|------------------------------------------------------|------------|--------------------------------------------------------------|------|---------------|---------|-----------------------------------------------------|-----------------------------|--|--|
|                                  | Personel                                             | Yemekh     | Yemekhane İçin Para Yükle                                    |      |               |         | Kondan Japa Bara Malate                             |                             |  |  |
|                                  | Bakiye: 3,00 ₺<br>Bekleyen Bakiye(Provizyon): 5,00 ₺ | 0          |                                                              | Diom | ulik Ölénne ( | dinacio |                                                     |                             |  |  |
|                                  |                                                      | Ocak       | •                                                            | 2020 | ×             |         |                                                     |                             |  |  |
|                                  | REKTÖRLÜK                                            | O Pt       | Sa                                                           | Ça   | Pe            | Cu      | Ct                                                  | Pz                          |  |  |
|                                  | 0,0,0,0,0                                            |            |                                                              | 01   | 02            | 03      | 04                                                  | 05                          |  |  |
| tişim <mark>Bil</mark> gileriniz |                                                      | 06         | 07                                                           | 08   | 09            | 10      | 11                                                  | 12                          |  |  |
| s<br>sta<br>on                   |                                                      | 13         | 14                                                           | 15   | 16            | 17      | 18                                                  | 19                          |  |  |
|                                  |                                                      | 20         | 21                                                           | 22   | 23            | 24      | 25                                                  | 26                          |  |  |
|                                  |                                                      | 27         | 28                                                           | 29   | 30            | 31      |                                                     |                             |  |  |
|                                  |                                                      | Your Track | Ant Stationals<br>Mart Tatal Sciences<br>Mart Tatal Sciences |      |               |         | Oyelik<br>Karapatista<br>Karapatista<br>Karapatista | ter<br>Baywart<br>1 Giguent |  |  |

6. Adım : Kampüs Kart hesabında Bekleyen Bakiye(Provizyon) kısmında herhangi bir miktar var ise karta online veya ALKÜ Yaşam Merkezi'nde bulunan kiosklarından yükleme yapılamaz. Bekleyen Bakiye(Provizyon) kısmında bulunan miktarı kullanmak için Üniversitemiz yerleşkelerinde bulunan yemekhane turnikelerine kart gösterilerek güncelleme alınması sağlanmalıdır.

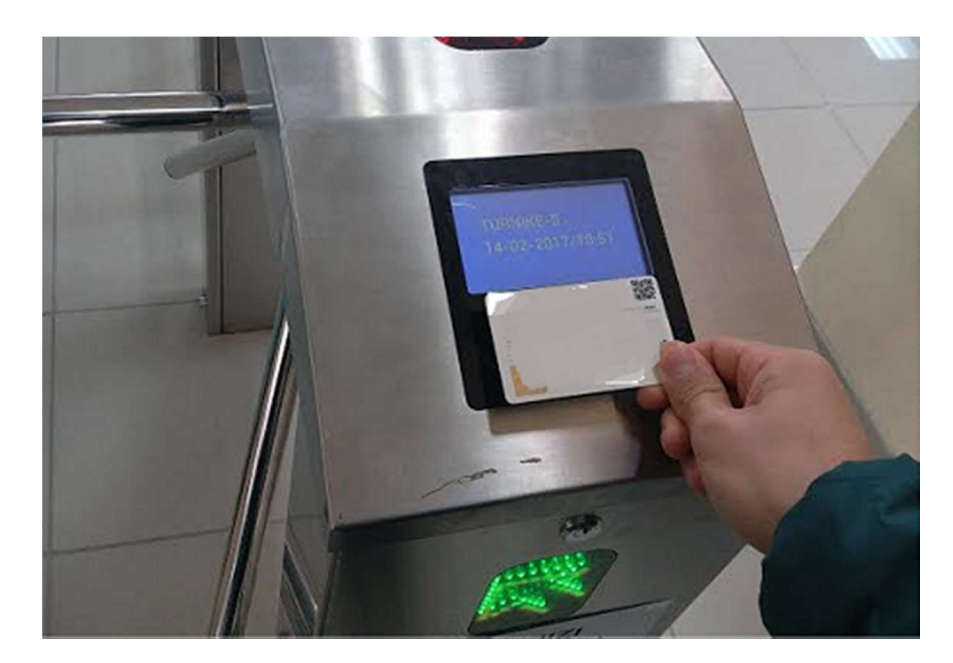